## Solicitação de Malote on-line

## Sistema Integrado de Bibliotecas PUC Minas

## Solicitação de malote on-line

 A solicitação é efetuada via página de pesquisa da biblioteca.

• O atendimento será por ordem da solicitação.

 O usuário receberá um e-mail com a confirmação da solicitação do malote e as instruções para retirada.

### Solicitação de malote – Procedimentos

| 🖉 🛛 » Pergamum Mobile           | Meu Pergamum - Renovação, Postagem de TCC, Consulta a Mal | otes, Reservas   Comentários Gerais | Sugestões Gerais   Aju | da Alto contraste |
|---------------------------------|-----------------------------------------------------------|-------------------------------------|------------------------|-------------------|
| PUC Minas                       |                                                           |                                     |                        | 💕 Login           |
| Pesquisa Geral                  |                                                           |                                     | Selecione              | outras pesquisas  |
| Q                               | Pesquis                                                   | ar Limpar                           |                        |                   |
| <b>↓ ₱</b> ↓ Opções de consulta |                                                           |                                     |                        |                   |
| 🖲 Palavra   🔘 Índice            | Ordenação: Título 🗸                                       | Unidade de Informação:              | Todas                  | ~                 |
| Buscar por: Livre 🗸             | Ano de publicação:                                        | Tipo de obra:                       | Todas                  | ~                 |
| Registros por página: 20 🗸      |                                                           | Coleção:                            | Todas                  | •                 |
|                                 |                                                           |                                     |                        |                   |

• Pesquise o título no catálogo da Biblioteca.

http://bib.pucminas.br/pergamum/biblioteca/index.php

### Solicitação de malote – Procedimentos

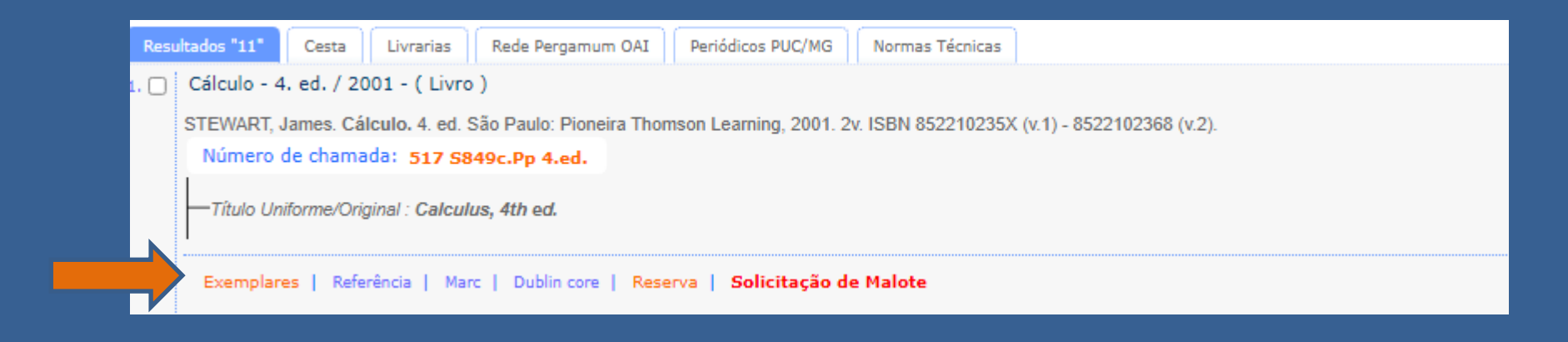

- Verifique a disponibilidade do exemplar na unidade desejada.
- Para isso, clique em exemplares e verifique em qual Biblioteca o material está disponível para empréstimo.

## Solicitação de malote – Procedimentos

| Exemplares                                                                                      |                                          |                         |                        |                               |              |          |
|-------------------------------------------------------------------------------------------------|------------------------------------------|-------------------------|------------------------|-------------------------------|--------------|----------|
| Código do acervo: 197748                                                                        |                                          |                         |                        |                               |              |          |
| Filtrar por: Todas                                                                              |                                          | ~                       |                        |                               |              |          |
| » Puc Minas - BH / B<br>» Número de chamada: 5                                                  | Biblioteca Pe.<br>5 <b>17 S849c.Pp 4</b> | Alberto Anto<br>.ed.    | niazzi                 | Tota                          | l de Exempla | ares: 73 |
| Disponível no acervo: 40 - E                                                                    | mprestado: 33                            |                         |                        |                               |              |          |
| Vol./Tomo/Parte/Número                                                                          | Tipo de<br>empréstimo                    | Localização             | Data de<br>empréstimo  | Data de devolução<br>prevista | Exemplar     | Coleção  |
| V. 1, ex. 1                                                                                     | Normal                                   | Disponível no<br>Acervo |                        |                               | 2058772      |          |
| V. 1, ex. 2                                                                                     | Normal                                   | Disponível no<br>Acervo |                        |                               | 2058773      |          |
| V. 1, ex. 3                                                                                     | Emprestado                               | Emprestado              | 04/03/2020<br>16:00:00 | 07/03/2022 00:00:00           | 2058774      |          |
| V. 1, ex. 4                                                                                     | Emprestado                               | Emprestado              | 04/12/2020<br>08:27:00 | 07/03/2022 00:00:00           | 2058775      |          |
| V. 1, ex. 5                                                                                     | Emprestado                               | Emprestado              | 31/03/2011<br>00:42:00 | 08/04/2011 00:00:00           | 2058776      |          |
| V. 1, ex. 6                                                                                     | Emprestado                               | Emprestado              | 11/03/2020<br>09:51:00 | 07/03/2022 00:00:00           | 2073300      |          |
| V. 1, ex. 7                                                                                     | Normal                                   | Disponível no<br>Acervo |                        |                               | 2073301      |          |
| V. 1, ex. 8                                                                                     | Normal                                   | Disponível no<br>Acervo |                        |                               | 2073302      |          |
|                                                                                                 |                                          | Disponível no           |                        |                               |              |          |
| Veja também                                                                                     | n core   Reserva                         | Solicitação de l        | Malote                 |                               | 1            |          |
| ados do acervo   Exemplares   Referência   Marc   Dublin core   Reserva   Solicitação de Malote |                                          |                         |                        |                               |              |          |

- Para solicitar o empréstimo clique na opção Solicitação de Malote
- OBS.: Este serviço é utilizado para solicitar malote na biblioteca que o material está disponível.
- Para retirada, o usuário deverá ir à biblioteca para qual solicitou o recebimento do material e seguir as informações enviadas por e-mail.

## Solicitação de empréstimo – Procedimentos

| licitação de Malo | te                                                  |                                                                    |
|-------------------|-----------------------------------------------------|--------------------------------------------------------------------|
| » Cálculo - 4     | ed / 2001                                           |                                                                    |
| » STEWART lamos   | Célevie 4 of São Paulos Diegoire Thomson Loss       | mine 2001 24 TEEN 052210225V (4.1) - 0522102260 (4.2) ( Lives )    |
| » STEWARI, James. | Calculo, 4, ed. 540 Paulo; Pioneira Thomson Lean    | ning, 2001. 2V. ISBN 032210233X (V.1) - 0322102300 (V.2). ( LINO ) |
| » Para solicita   | ação de malote, preencha os campo                   | os abaixo:                                                         |
| » Complete os cam | npos seguindo a ordem numérica, pois um campo ir    | nfluencia nas opções do outro.                                     |
| SOUCITAÇÃO DE MU  | 1 OTE Vicina ĉa de materiais para outra unidade     |                                                                    |
| SOLICITAÇÃO DE MA | ALOTE: SOlicitação de materiais para outra unidade. |                                                                    |
| 1 - Volume:       |                                                     |                                                                    |
| 1 🗸               | 5 - Usuário:                                        |                                                                    |
| 2 - Tomo:         | 6 - Senha:                                          |                                                                    |
| Unico 🗸           | 7 - Unidade de Informação de origem:                | Puc Minas - BH / Biblioteca Pe. Alberto Antoniazzi 💙               |
| 3 - Parte:        | 8 - Unidade de Informação para recebimento:         | Selecione Y                                                        |
| Unico 🗸           | Telefone:                                           |                                                                    |
| 4 - Material:     | Email:                                              |                                                                    |
| Principal 🗸       |                                                     |                                                                    |
|                   |                                                     |                                                                    |
|                   |                                                     | nnirmar                                                            |
|                   |                                                     |                                                                    |
| Referência I Ma   | rc   Dublin core   Reserva   Solicitação d          | e Malote                                                           |
|                   |                                                     |                                                                    |

- Preencha os campos solicitados:
- Usuário ( código da biblioteca).
- Senha (da biblioteca). Para Recuperação de senha <u>clique aqui</u>.
- Campo 7 Unidade de Informação de origem = a biblioteca que possui o material disponível.
- Campo 8 Unidade de Informação para recebimento = a biblioteca que receberá o material solicitado. O usuário deverá deslocar-se até esta biblioteca para retirada do material solicitado.
- Preencha os campos de Telefone e e-mail, para contato.
- Se a obra possuir volume, tomo, material adicional, etc., preencha os dados do menu esquerdo da solicitação.
- Clique em confirmar.

### Solicitação de empréstimo – como fazer

| And Angenton Abone i Aneb Angenton Aneboxegati, Abstragen de rocc, consulta a Marcles, Abserva                  | s i comentano |
|----------------------------------------------------------------------------------------------------|---------------|
|                                                                                                    |               |
|                                                                                                    |               |
| Solicitação de Malote realizado!                                                                                |               |
|                                                                                                    |               |
| Minas                                                                                                    |               |
|                                                                                                    |               |
| Decuicae                                                                                                    |               |
| Pesquisin Chippin                                                                                               |               |
|                                                                                                    |               |
|                                                                                                    |               |
| Ordenação: Título 🗸                                                                                             |               |
| Ano de publicação:                                                                                              | Tipo de obra: |
|                                                                                                    |               |
|                                                                                                    |               |
|                                                                                                    |               |
|                                                                                                    |               |
|                                                                                                    |               |
|                                                                                                    |               |
|                                                                                                    |               |
| Cesta Livrarias Rede Peroamum OAI Periódicos PUC/MG Normas Técnicas                                             |               |
| od (2001 (Lines)                                                                                                |               |
| contract franch                                                                                                 |               |
| ames. Cálculo, 4. ed. São Paulo: Pioneira Thomson Learning, 2001. 2v. ISBN 852210235X (v.1) - 8522102368 (v.2). |               |
| e chamada: 517 S849c.Pp 4.ed.                                                                                   |               |
|                                                                                                    |               |
| forme/Original : Calculus, 4th ed.                                                                              |               |
|                                                                                                    |               |
| Referência I. Marc I. Dublin core I. Reserva I. Solicitação de Malote                                           |               |
| Veja também                                                                                                    |               |
| Dados do acervo   Exemplares   Referência   Marc   Dublin core   Reserva   Solicitação de Malote                |               |
| and a section is exclusioned in relevance in production of the reserve is conclusion of manufe                  |               |

- Solicitação de Malote concluída.
- A Biblioteca entrará em contato com os procedimentos a serem seguidos para a retirada do material.

## Consulta às solicitações de malote

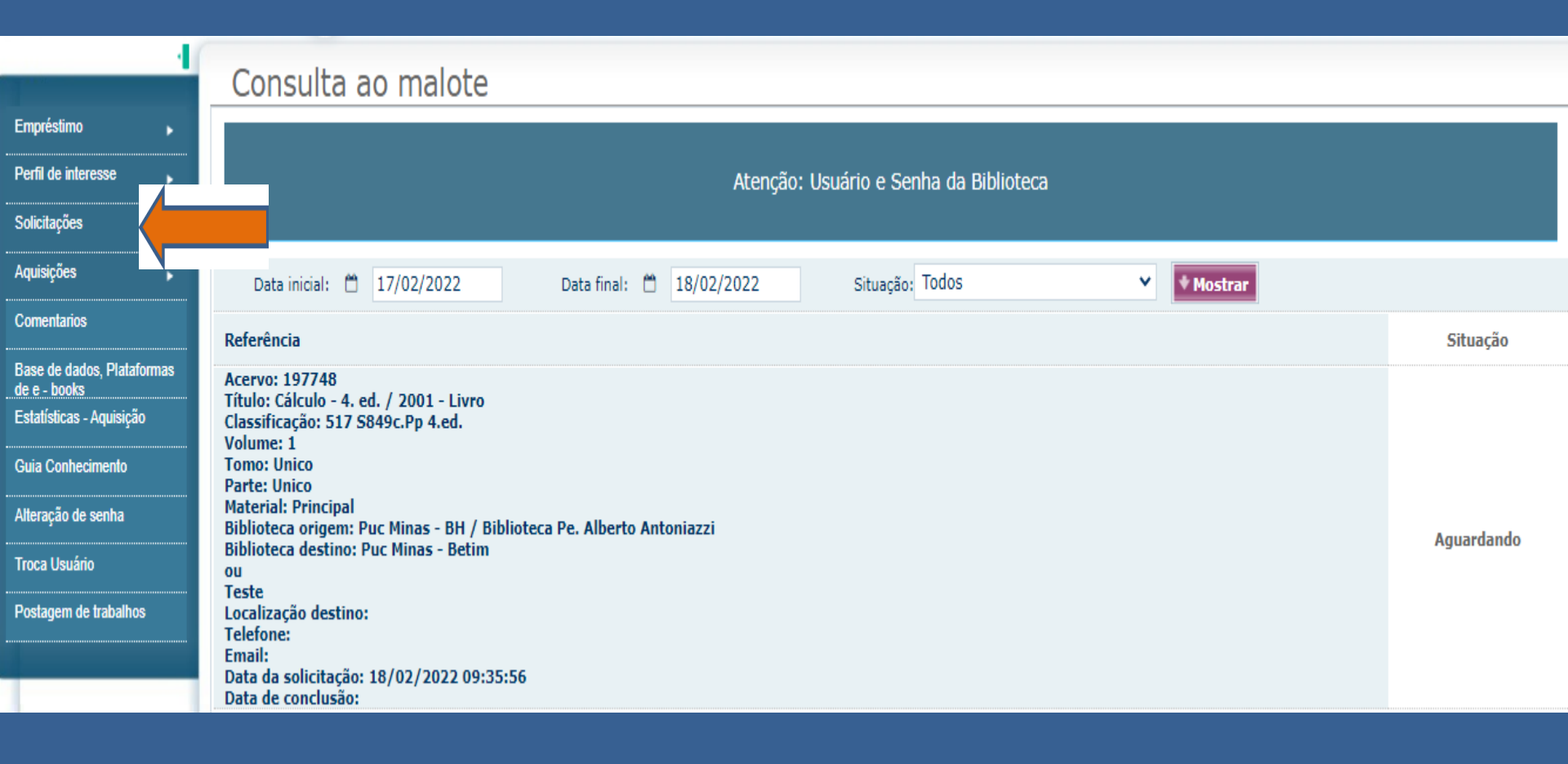

- O usuário pode consultar a sua solicitação de malote via Meu Pergamum ;
- Acesse o link a seguir : <u>http://bib.pucminas.br/pergamum/biblioteca\_s/php/login\_usu.php?flag=index.php</u>
- Clique no ícone Solicitações e, em Consulta ao malote. Determine a data inicial e final e clique em Mostrar.

Instruções para retirada das solicitações de malote on-line serão enviadas via e-mail.

# O SIB PUC Minas agradece.